# 신규발령자 인증서 발급 및 등록 절차 매뉴얼

## 1. 개요

- · 강력한 보안 인증으로 전자문서, 대학 자원 관리 시스템 등 업무
  포털 전체 서비스 이용 가능
- 자바 플러그인 방식 모듈로 인터넷 익스플로러(IE)에서만 사용가능

### 2. 부산대학교 통합로그인 화면

- http://u-pip.pusan.ac.kr로 접속
- 공인인증서 로그인 : 공인인증서를 사용한 로그인 시 선택
- 일회용 로그인 : 일회용 비밀번호 획득 후 로그인 시 선택
- 아이디 로그인 : 교직원 번호 및 통합비밀번호 로그인 시 선택

| 공인인증서 로그인<br>전체 서비스를 이용하실 수 있습니다.  | 일회용 로그인<br>전자문서 서비스를 이용하 | 실 수 없습니다.           | 아이디 로그와<br>전자문서, 업무포<br>하실 수 없습니다 | <mark>인</mark><br>털, 대학자원관리 서비스를 이용<br>- |
|------------------------------------|--------------------------|---------------------|-----------------------------------|------------------------------------------|
|                                    | 교직원번호/학번                 | 770                 | 교직원번호                             | /학번                                      |
| 공연인증서 로그인                          | 일회용비밀번호                  |                     | 통합비밀번호                            |                                          |
|                                    | 아이디 저장                   |                     | 🗌 아이디 저장                          |                                          |
| · 인증서 로그인 안내 · 인증서 등록/해지           | · 일회용로그인 안내              | · OTP사용자등록          | . 0401                            | 디찾기 • 비밀번호찾기                             |
| • 지주 묻는 질문                         | + 더보기                    | 전화번호 안내             |                                   |                                          |
| · 공인인증서 갱신방법                       | 2016-08-04               |                     |                                   |                                          |
| · 주요 프리/셰어 소프트웨어                   | 2016-07-19               | · <mark>통합인증</mark> | ·전자문서                             | ·헬프데스크                                   |
| • 교내 전체PC 소프트웨어(5/W) 사용실태 자체점      | 검용 프… 2016-07-14         | 510 - <b>7473</b>   | 510 - <b>7461</b>                 | 510 - <b>2000</b>                        |
| • windows8 이상에서 pnu-wifi 연결 시 식별되지 | 않은… 2016-04-19           |                     |                                   |                                          |

## 3. 교육부 공인인증서(EPKI) 발급 및 등록 절차

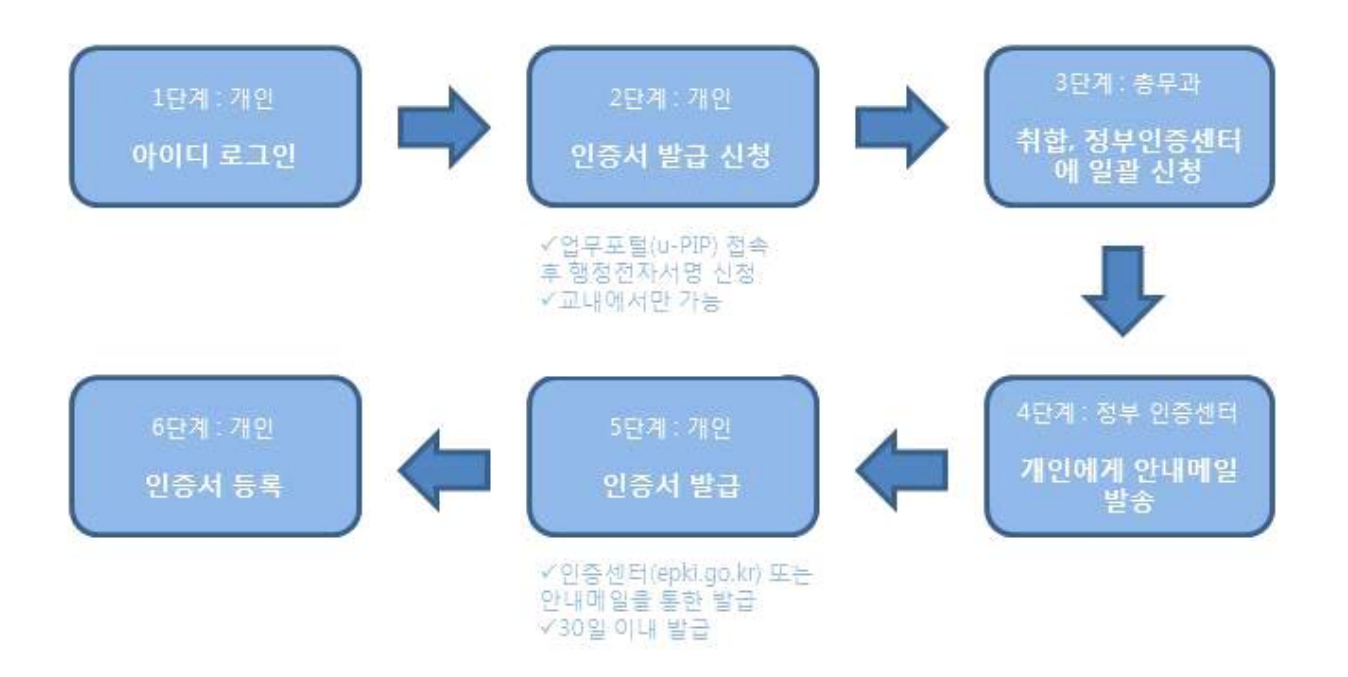

- 가. 아이디 로그인 방식으로 업무포털 로그인
- 교직원 번호, 통합비밀번호 입력 후 **'로그인'** 버튼을 클릭
- ※ 초기 통합비밀번호 : 생년월일 6자리

### 나. 행정전자서명 신청 바로가기

· 부산대학교 업무포털

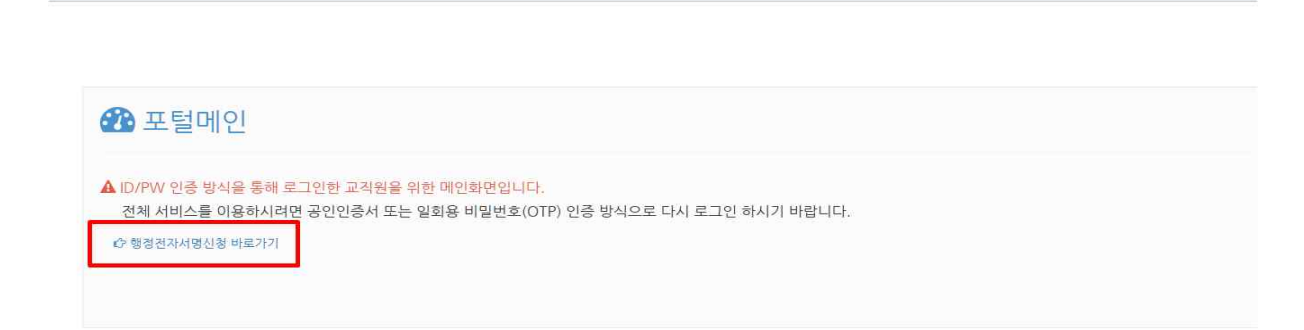

※ 인터넷 익스플로러(IE)에서만 사용 가능

## 다. 인증서 발급 신청

| 응 부산대학교 대학자원관리시스템<br>파일(F) 도구(T) 도움말(H)                                                                     |
|----------------------------------------------------------------------------------------------------|
|                                                                                                    |
|                                                                                                    |
| 성명 교직원변호 주민동료번호 소비 제작                                                                                       |
|                                                                                                    |
| × 신규/재봉급 약두 입력가능                                                                                            |
| 건창비역                                                                                                    |
|                                                                                                    |
| 내건번호 휴대폰번호 010 💌 - 🛄 - 🛄 이메일                                                                                |
| 임시비밀번호 × 반드시 8지리 숫자만 사용 📄 주만번호치감동의 📄 개인정보취급동의 계연정보취급동의연대                                                    |
| 신청구분  신청일자  내선번호  휴대폰번호  이메일  임시비밀번호  신청 교직원번호  신청성명  흥무과확인여부  주민번호처리등의  개인정보취급등의    신규                     |
|                                                                                                    |
|                                                                                                    |
|                                                                                                    |
| × 업무포털 연증시 로그언 및 JAVA 설치 문역 (정보전사왕 햄트데스크 출2000)                                                             |
| ※ 변종점 발급 오류 분의 (배복과학기율부 변종편님 콜렌터 퀄렌드-2118-1755)<br>9 이용시 바감 것시코 (배복과학기율부 변종편님 콜렌터 퀄렌드-2118-1755)            |
| 치 간호치 걸리(만//서르리) 간호금 (조구) 포(13)<br>생 개고 내면이글해(House with a the Hier) 지 기                                    |
| ▲ 근거///금 분물로 ELTMW # EPU/MU/M / UFE///<br>및 이주A / 제시 방법 : 귀지 / UPU 이주세티 > 이주시방국 / 과리 > [이주시 쿼시] 에서 에데 따라 지행 |
| ※ PP 별정증자사명신상 사용자설문서 ※ 업무포별 인증사 관련 Q&A ※ 업무포별 인증사 로그인 설명시                                                   |
|                                                                                                    |
| ○ 내선번호, 휴대폰 번호, 이메일, 임시비밀번호 입력                                                                              |
| ○ 그리마는 하지 도시 귀시키마하고 도시 [시-]] 최시 초 개국                                                                        |
| ○ 주민먼호 저리 동의, 개인성모취급 동의 [안내] 왁인 우 제크                                                                        |
|                                                                                                    |
|                                                                                                    |
| ※ 이메일 · '교육부 전자서명인증센터 사용자 등록 안내' 메일 수신                                                                      |
|                                                                                                    |
|                                                                                                    |
| ※ 이시비민버ㅎ · 개이용 이주서 반금 시 인격                                                                                  |
|                                                                                                    |
|                                                                                                    |
| ※ 인증서 발급 신청 후, 발급까지 하루 정도 소요 (총무과 내선 1134)                                                                  |
|                                                                                                    |
|                                                                                                    |
|                                                                                                    |

지운메일함 비우기 📬

라. 인증서 발급

○ 교육부 전자서명인증센터 사용자 등록 안내 메일 확인

○ '개인용 인증서 발급 절차'를 통해 개인용 인증서 발급

(2) 부산대학교 미말을 일정권리 : 7시판 : 주소록 : 환경성정 ×석제 수신거부 상태변경 + 배일이동 + 기타 + 배일읽기 0.18 메일쓰기 수산확인 페일이력 \* - 교육부 전자서명인증센터 사용자 등록 안내 메일 외부메일 가져오기 [설정]

○ 전자서명인증센터 홈페이지 <u>http://www.epki.go.kr</u> 에서 발급

( 제목+보면서)

표 교육부 전자서명인증센터

교육부 전자서명인증센터

× 삭제 수신거부 상태변경 + 메일이동 + 기타 +

서 발급 절차 안내' 클릭

○ 보안프로그램 설치(설치 지연 및 에러 발생 시 수동 설치) 후 '인증

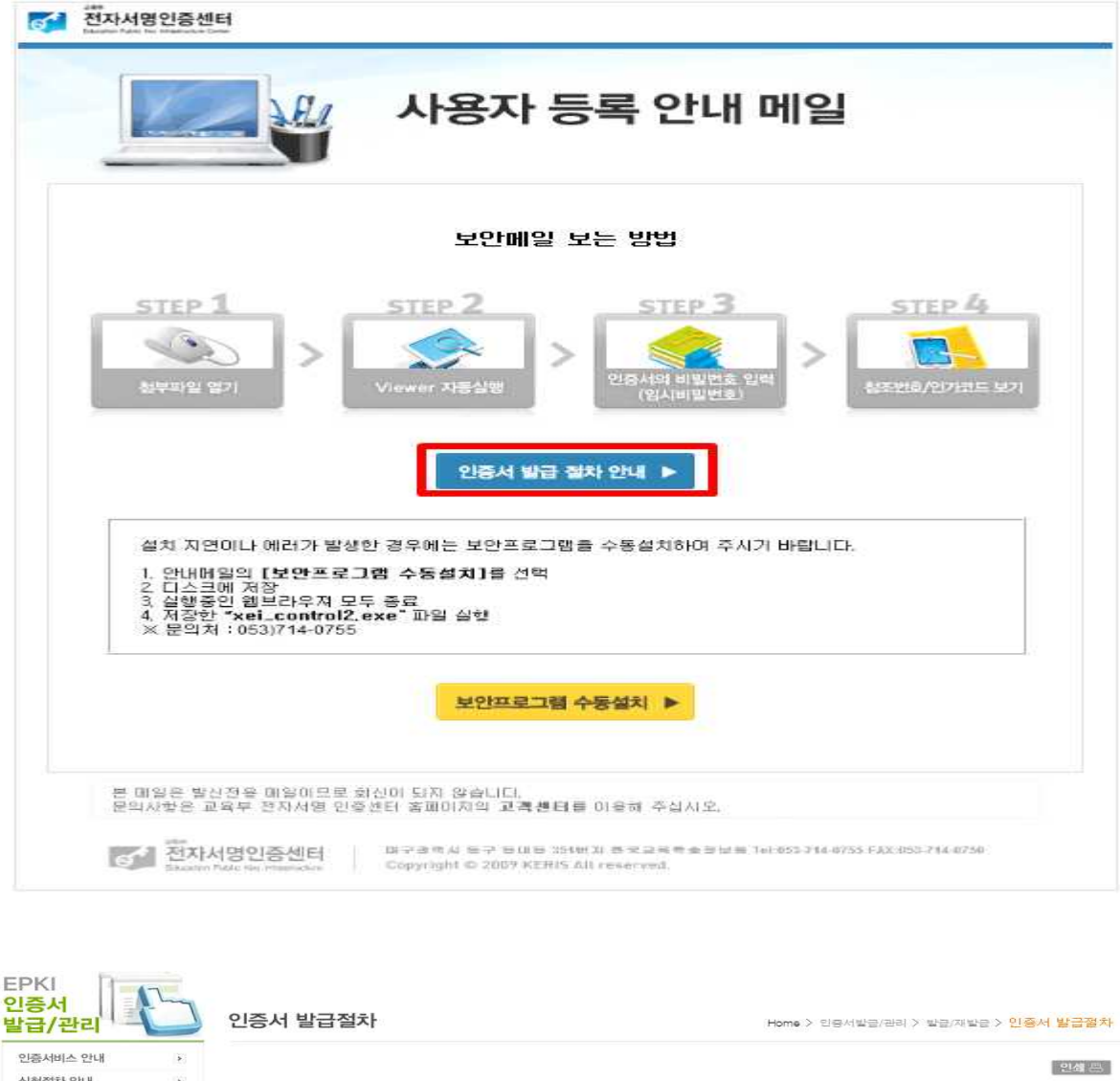

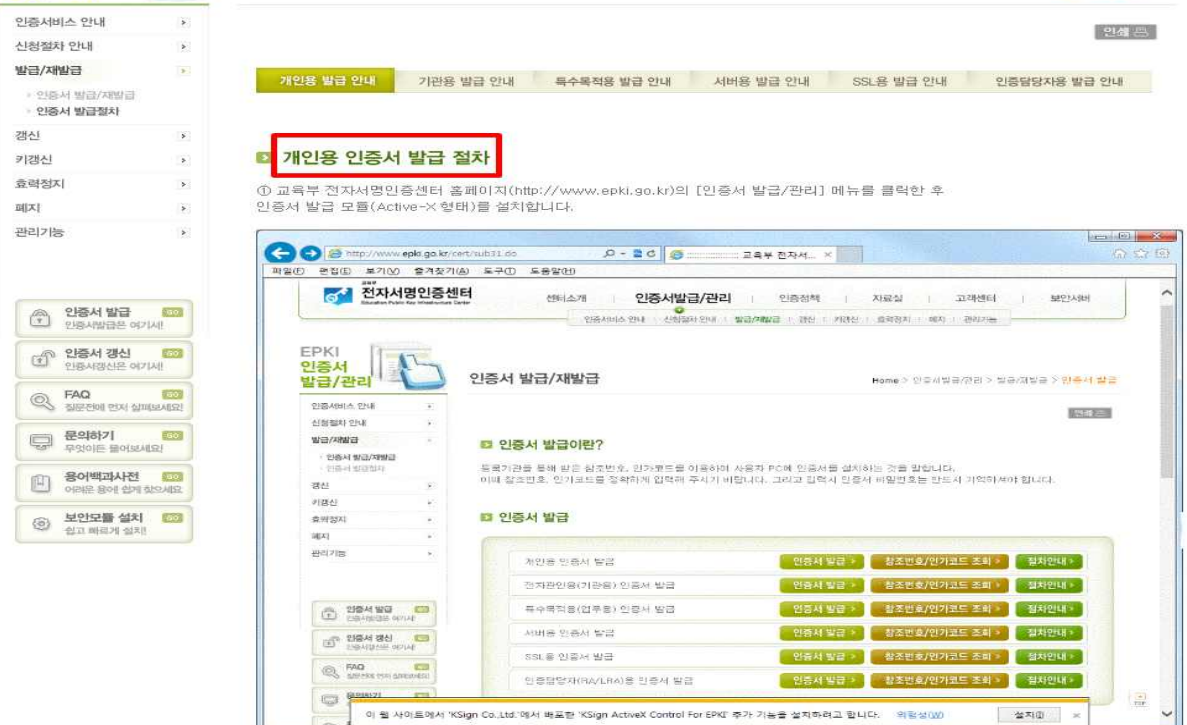

※ 문의 사항 : 총무과(1134) 또는 정보전산원 헬프데스크(2000)

# 마. 인증서 등록 / 해지

| <mark>당인인증서 로그인</mark><br>1체 서비스를 이용하실 수 있습니다. | <b>일회용 로그인</b><br>전자문서 서비스를 이용하실 수 | 없습니다. | 아이디 로그인<br>전자문서, 업무포털, 대학자원<br>하실 수 없습니다. | <mark>관리</mark> 서비스를 이용 |
|------------------------------------------------|------------------------------------|-------|-------------------------------------------|-------------------------|
|                                                | 교직원번호/학번                           | 2.70  | 교직원번호/학번                                  | 2.20                    |
| 중인인증지 도그인                                      | 일회용비밀번호                            |       | 통합비밀번호                                    | <u> </u>                |
|                                                | □ 아이디 저장                           |       | □ 아이디 저장                                  | i la                    |

○ 교직원번호 / 비밀번호로 본인 인증

| 원 번호 , 통합 |
|-----------|
| 밀번호 입력    |
| ✔ 버튼 클릭   |
|           |

○ 인증서 선택

| Kara and a state |       | 고<br>포준      | 보안 🔧                  |
|------------------|-------|--------------|-----------------------|
| 민증서 저장 위치        |       |              |                       |
| 인증서 용도<br>일반인증서  | 사용자 명 | 발 금 자<br>교육부 | .만 금 일<br> 2018-11-05 |
|                  |       |              |                       |
| 및 비밀번호 입력        |       |              |                       |

※ <u>인증서 비밀번호 분실 시</u> 인증서 <u>재발급 및 등록</u> 후 사용 가능

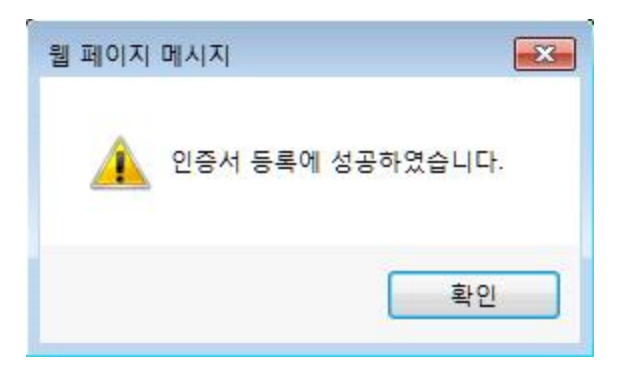

○ 인증서 등록 성공 메시지 팝업

인증서 로그인 이후 업무포털내 전체 서비스 이용 가능